## COME CONFIGURARE L'ARDUINO NANO DELL'ARIELBOT SU OPEN ROBERTA

1. Avvia <u>Open Roberta Lab</u> e cliccare su "Popular systems All systems and filter options". Dopodiché cercare "Nepo4Arduino Nano" e cliccare su Get Started.

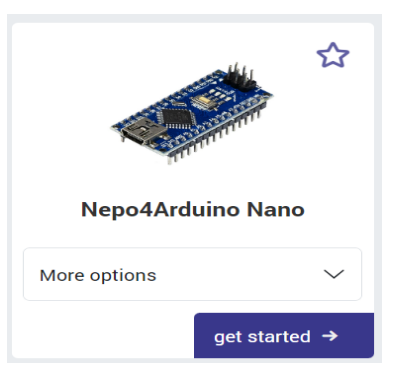

- 2. Cliccare "Configurazione Robot ARDUINObasis"
- 3. Cliccare su "Azione" e prendere 3 blocchi "Actuator Digital", 1 blocco "Servo Motor SG90" e 1 blocco "Buzzer HYT120".
- 4. Cliccare su "Sensori" e prendere 4 blocchi "sensor analog"
- 5. Configurare i blocchi in questo modo, rinominandoli e impostando la porta come indicato

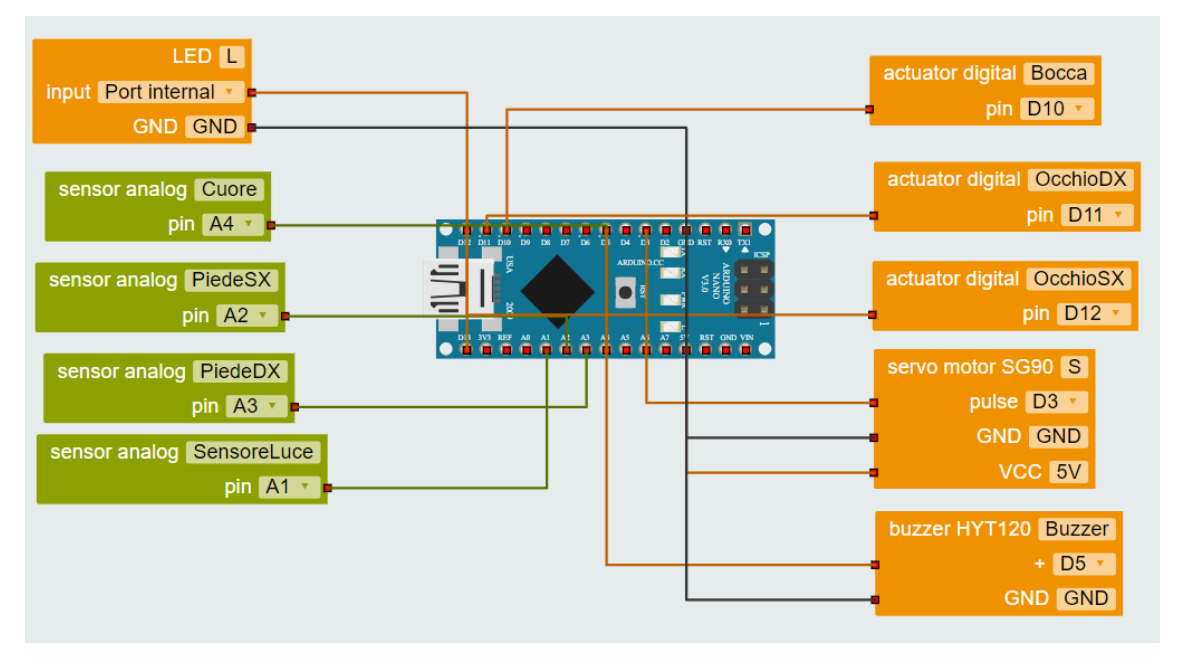

## COME CONNETTERE L'ARDUINO NANO DELL'ARIELBOT A OPEN ROBERTA

## 1. Verifica della connessione Internet

Assicurarsi che il computer sia connesso a internet. \_

Q java

- 2. Installazione/Aggiornamento di Java
  - \_ Controllare se Java è installato. (cercare J menu start di Windo verificare se sono pr questi 3 elementi co "Rileva Aggiornam

Aprire, "Rileva

-

| Controllare se Java e                                          | Ricerca App Documenti We                                                                                                    | b Imposta                                                   | azioni Cartelle Foto                                                                             |  |
|----------------------------------------------------------------|----------------------------------------------------------------------------------------------------|-------------------------------------------------------------|--------------------------------------------------------------------------------------------------|--|
| menu start di Windows e                                        | Corrispondenza migliora                                                                                                    |                                                             |                                                                                                  |  |
| verificare se sono presenti                                    |                                                                                                    |                                                             |                                                                                                  |  |
| questi 3 elementi compreso                                     | App                                                                                                    |                                                             |                                                                                                  |  |
| "Rileva Aggiornamenti")                                        | Арр                                                                                                    |                                                             | Configura Java                                                                                   |  |
| (interveringBronnunienter)                                     | lnformazioni su Java                                                                                                    | >                                                           |                                                                                                  |  |
|                                                                | 실 Rileva aggiornamenti                                                                                                    | >                                                           | 🖒 Apri                                                                                           |  |
|                                                                | Cerca nel Web                                                                                                    |                                                             | Esegui come amministratore                                                                       |  |
|                                                                | Q <b>java</b> - Visualizza altri risultati della<br>ricerca                                                                                                    | >                                                           | ☑ Apri percorso file                                                                             |  |
|                                                                | Q java download                                                                                                    | >                                                           | 🖍 Aggiungi alla barra delle applicazioni                                                         |  |
|                                                                | JavaScript                                                                                                    | >                                                           | 🔟 Disinstalla                                                                                    |  |
|                                                                | Comando                                                                                                    |                                                             |                                                                                                  |  |
|                                                                | 🛓 java                                                                                                    | >                                                           |                                                                                                  |  |
|                                                                | Siti Web                                                                                                    |                                                             |                                                                                                  |  |
|                                                                | 🖆 Visita Java.com                                                                                                    |                                                             |                                                                                                  |  |
| Aprire, "Rileva<br>Aggiornamenti" e<br>verificare che Java sia | <ul> <li>Pannello di controllo Java</li> <li>Generale Aggiorna Java Sicurezza A</li> <li>Il meccanismo di aggiornata della permettono di configurare i m<br/>angiornamenti.</li> </ul>                                                                                                    | vanzate<br>nto Java gara<br>piattaforma J<br>etodi per otto | Intisce sempre l'utilizzo della<br>lava. Le opzioni indicate qui sotto<br>enere e installare gli |  |
| aggiornato cliccando su                                        | Notifica:                                                                                                    | rima del dov                                                | vnload ~                                                                                         |  |
| "Aggiorna Ora".                                                | Controlla automaticamente la presenza di aggiornamenti Avanzate  L'aggiornamento Java controllerà gli aggiornamenti ogni venerdì alle 15:00. Quando un aggiornamento è consigliato, viene visualizzata un'icona nell'area di notifica della barra delle applicazioni del sistema. Spostare il cursore sull'icona per visualizzare lo stato dell'aggiornamento.Prima del download dell'aggiornamento si riceverà una notifica.  L'aggiornamento Java è stato eseguito l'ultima volta alle 15:10 del 29/08/2024.  Aggiorna ora |                                                             |                                                                                                  |  |
|                                                                |                                                                                                    |                                                             | OK Annulla Applica                                                                               |  |
|                                                                |                                                                                                    |                                                             |                                                                                                  |  |

- Se Java non risulta installato seguire le istruzioni su: https://www.java.com/it/download/ -
- 3. Installare "Open Roberta Connector" (se non lo si ha già) e Arduino IDE:
  - Seguire gli step di download necessari dal link: https://jira.iais.fraunhofer.de/wiki/display/ORinfo/Open+Roberta+Connector

- Aprire il file scaricato e avviare l'installazione.
- Se Windows Defender si attiva, premere "Ulteriori informazioni" e poi "Esegui comunque" e prosegui con l'installazione.
- Scarica Arduino IDE da qui (cliccando su Windows e poi su "Just Download": https://www.arduino.cc/en/software
- Apri il file di installazione Arduino IDE appena scaricato e segui le istruzioni. In seguito apri Arduino IDE e consenti l'installazione di tutti i driver. Dopodiché puoi chiudere Arduino IDE.
- Aprire Open Roberta Connector.
- 5. Configurazione del dispositivo
  - Collegare l'Arduino al computer e verificare dopo qualche secondo che venga rilevato in questo modo
  - Se sotto "Found Robot" appare qualcos altro (o non appare proprio nulla) è necessario:
    - Premere in alto su "File" e poi "Device ID editor".

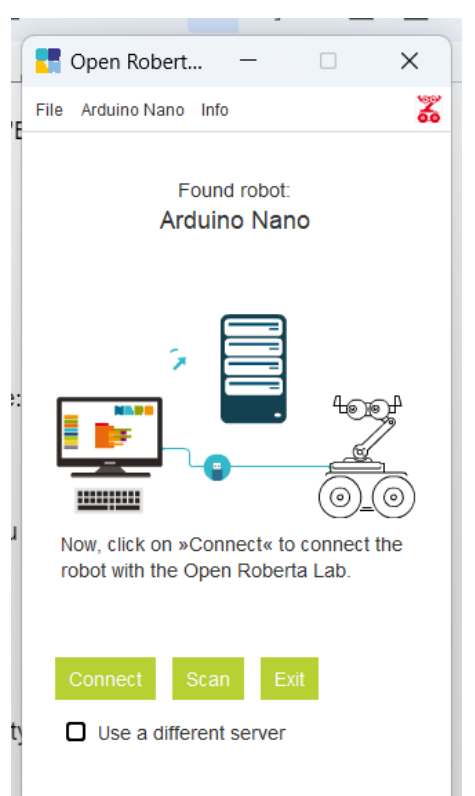

- Premere il + verde sull'unico dispositivo presente
- Cliccare sulla linea blu che appare in corrispondenza della colonna Device Type e cercare "nano"

| Identify your dev<br>disconnecting it.<br>using the plus bi           | rice by physically co<br>Once identified, ad<br>utton and select a d | nnecting and<br>d it to the list<br>evice type.                  |   |
|-----------------------------------------------------------------------|----------------------------------------------------------------------|------------------------------------------------------------------|---|
| Connected devic                                                       | ces:                                                                 |                                                                  |   |
| No. Vendor ID                                                         | Product ID                                                           | Port                                                             |   |
| 1 1A86                                                                | 7523                                                                 | COM4                                                             | + |
| Registered devi                                                       | es:                                                                  |                                                                  |   |
| Registered devid                                                      | ces:<br>Product ID                                                   | Device Type                                                      |   |
| Registered devid<br>Vendor ID<br>1366                                 | Product ID<br>1025                                                   | Device Type<br>microbit                                          | - |
| Registered devid<br>Vendor ID<br>1366<br>2341                         | Product ID<br>1025<br>005A                                           | Device Type<br>microbit<br>nano33ble                             |   |
| Registered devic<br>Vendor ID<br>1366<br>2341<br>0403                 | Product ID<br>1025<br>005A<br>6001                                   | Device Type<br>microbit<br>nano33ble<br>nano                     | - |
| Registered devic<br>Vendor ID<br>1366<br>2341<br>0403<br>0D28         | Product ID<br>1025<br>005A<br>6001<br>0204                           | Device Type<br>microbit<br>nano33ble<br>nano<br>microbit         |   |
| Registered devia<br>Vendor ID<br>1366<br>2341<br>0403<br>0D28<br>1A86 | Product ID<br>1025<br>005A<br>6001<br>0204<br>7523                   | Device Type<br>microbit<br>nano33ble<br>nano<br>microbit<br>nano |   |
| Registered devia<br>Vendor ID<br>1366<br>2341<br>0403<br>0D28<br>1A86 | Product ID<br>1025<br>005A<br>6001<br>0204<br>7523                   | Device Type<br>microbit<br>nano33ble<br>nano<br>microbit<br>nano |   |

- Premere "Save and close"

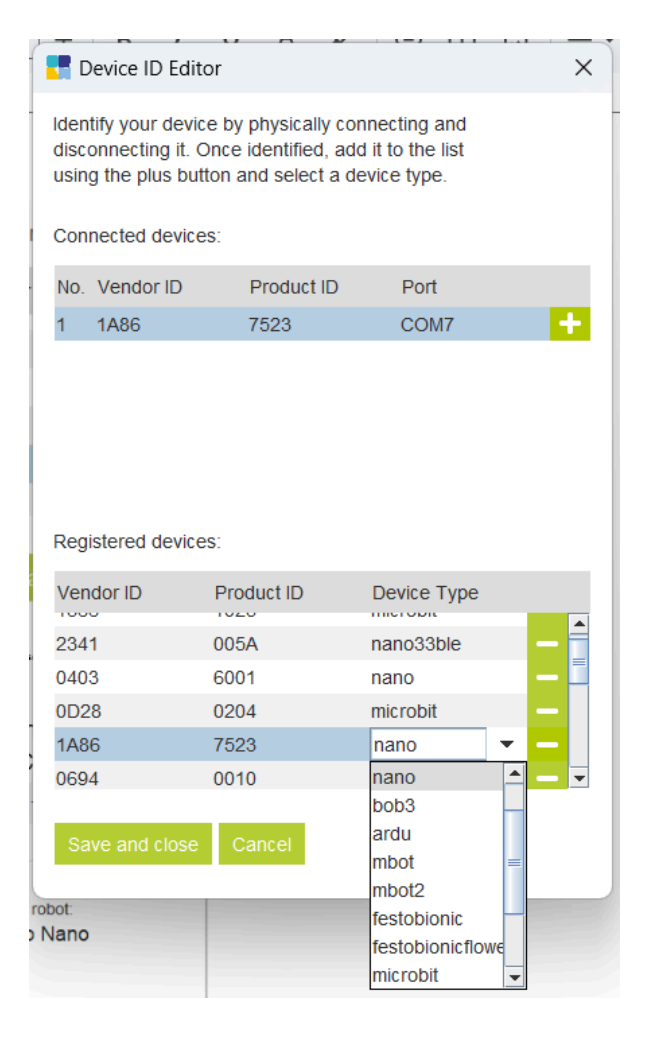

- 6. Connessione ad Open Roberta
  - Ora cliccare su Connect

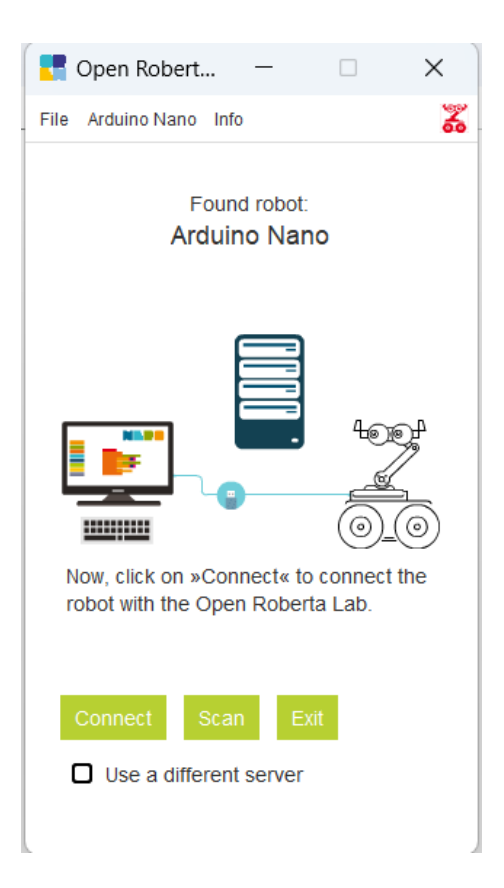

Copiare il token mostrato e incollarlo in Open Roberta:

- In Open Roberta, premere in alto a sinistra sull'icona "Robot" e poi su "Connetti".
- Incollare il token nella sezione appropriata.
- Э 25 lab.open-roberta.org ♀ aiuto ▼ I accesso ▼ ca 🔻 👓 robot 🔻 ROBOT 1MA ☑ informazioni Seleziona il tuo sistema! DL input Port internal 🔹 GND GND sensor analog Cuore pin A7 🔹 connetti... Х valore Ø hai bisogno di aiuto? 0K

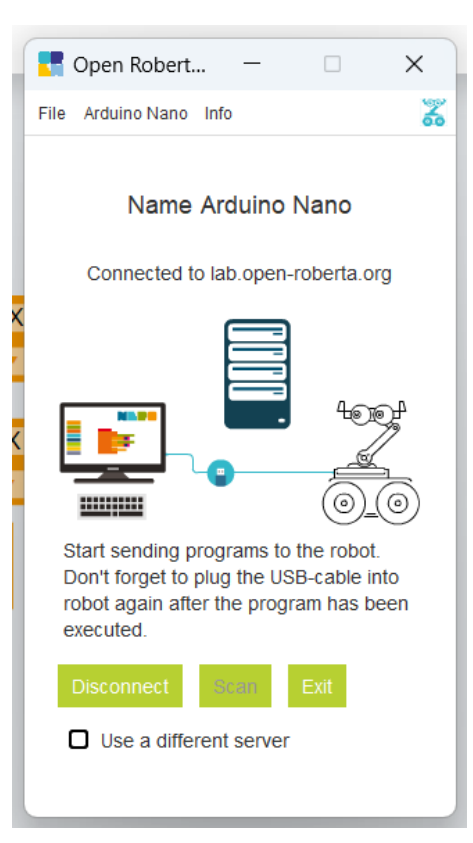

- 7. Verifica della connessione
  - Controllare se il device è ora connesso correttamente.

- 8. Risoluzione dei problemi
  - Problema noto: se appare un problema di rete, scollegare Arduino e riconnetterlo in Open Roberta Connector.